## PaymentW<sub>0</sub>rks

### Approving New Vendor Invitations

- 1. Log into Payment Works.
- 2. Select Vendor Master Updates.

| _ | rayment Works                    |                      | Georgia Southern Invitation Approver, Helip Account Logaut     Liniversity System of Georgia (Test) |
|---|----------------------------------|----------------------|----------------------------------------------------------------------------------------------------|
|   | Setup and Manage Supplier Portal | VIDEO **<br>TUTORIAL | Messaging                                                                                           |
|   | Vendor Master Updates            | VIERO BI<br>TUTORIAL | Dynamic Discounting                                                                                 |
|   | Payment Lookup                   |                      | South                                                                                               |

3. Select the New Vendors tab.

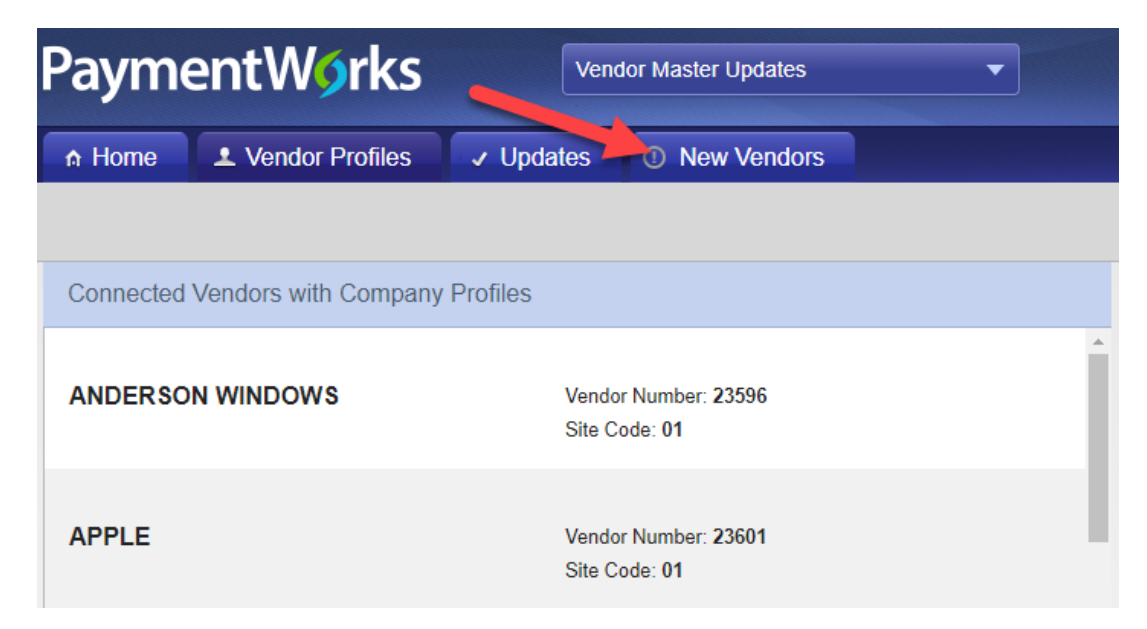

## PaymentW<sub>0</sub>rks

4. Select Onboardings from the drop down menu.

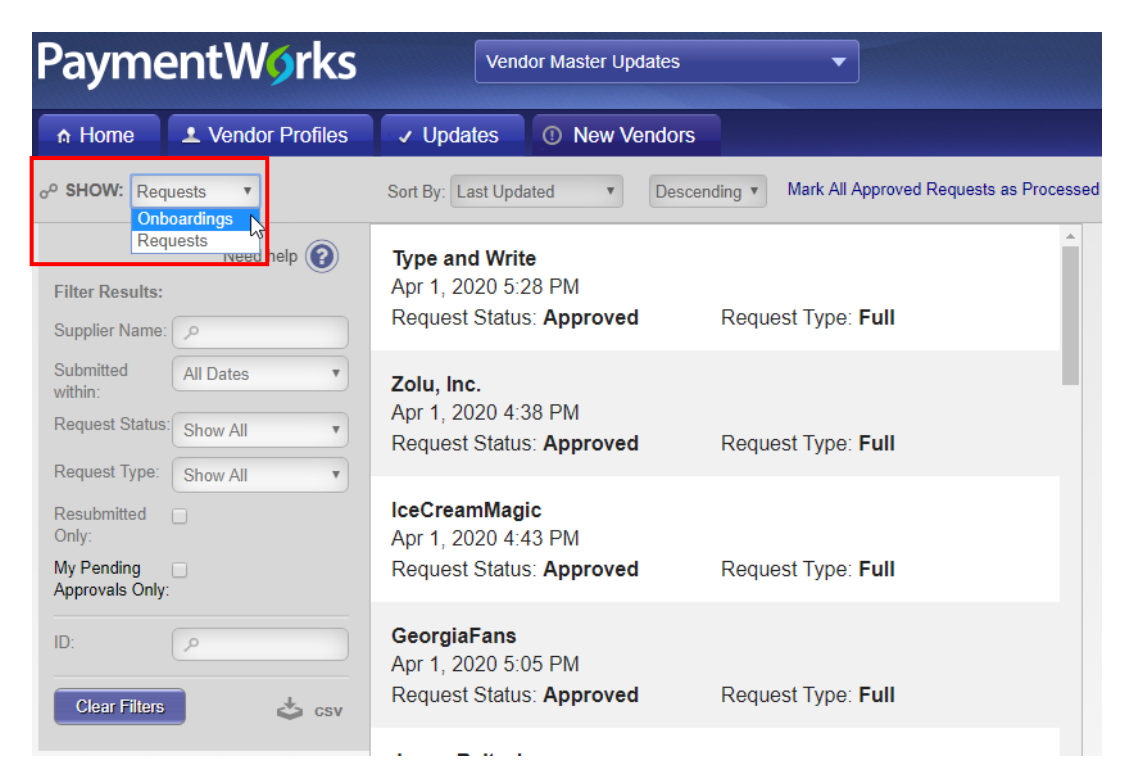

5. Search for the vendor and click Pending Approval next to the vendor name.

| PaymentW <b>9</b> rks           |                                       |               | lor Master Updat | es                                | -                |                 | <ul> <li>Georgia Southern Invitation Approv</li> <li>University System of Georgia (Test)</li> </ul> | er, Help Account Lo | gou |
|---------------------------------|---------------------------------------|---------------|------------------|-----------------------------------|------------------|-----------------|----------------------------------------------------------------------------------------------------|---------------------|-----|
| A Home ▲ Vendor Profiles        |                                       | ✓ Updates     | ① New Vend       | lors                              |                  |                 |                                                                                                    |                     |     |
| o <sup>o</sup> <b>SHOW:</b> Onb | oardings 🔻                            |               |                  |                                   |                  |                 |                                                                                                    |                     |     |
|                                 |                                       | ONBOARD START | UPDATED~         | VENDOR NAME                       | INVITATION       | VENDOR ACCOUNT  | NEW VENDOR REGISTRATION                                                                             | % COMPLETE          |     |
| Filter Results:                 |                                       | 03/30/2020    | 04/03/2020       | JB test2                          | Opened           | No Account      | Not Started                                                                                         |                     |     |
| Vendor #:                       |                                       | 03/30/2020    | 04/03/2020       | JasonBeitzeltestve                | Clicked          | No Account      | Not Started                                                                                         |                     |     |
| Contact E-Mail:                 | ٩                                     | 04/03/2020    | 04/03/2020       | Wilson Athletics                  | Pending Approval | No Account      | Not Started                                                                                         |                     |     |
| Invitation<br>Approval:         | •                                     | 04/03/2020    | 04/03/2020       | Chick-Fil-A                       | Clicked          | Email Validated | In Progress                                                                                         |                     |     |
| Invitation<br>Delivered:        | •                                     | 04/03/2020    | 04/03/2020       | Invitation Mail<br>Template Test2 | Clicked          | Email Validated | In Progress                                                                                         |                     |     |
| Account<br>Created:             | • • • • • • • • • • • • • • • • • • • | 04/03/2020    | 04/03/2020       | Invitation Mail<br>Template Test4 | Clicked          | No Account      | Not Started                                                                                         |                     |     |
| Form:                           |                                       | 04/03/2020    | 04/03/2020       | Invitation Mail<br>Template Test3 | Opened           | No Account      | Not Started                                                                                         |                     |     |
| Invitation                      | ۲<br>۹                                | 04/03/2020    | 04/03/2020       | Invitation Mail<br>Template Test  | Opened           | No Account      | Not Started                                                                                         |                     |     |
| Clear Filters                   |                                       | 04/02/2020    | 04/02/2020       | Tree Service                      | Pending Approval | No Account      | Not Started                                                                                         |                     |     |
| OIGEF FIREIS                    |                                       | 04/01/2020    | 04/01/2020       | Type and Write 2                  | Clicked          | Email Validated | Approved                                                                                            |                     |     |
| Ser                             | nd Invitation                         | 03/30/2020    | 04/01/2020       | Zolu, Inc.                        | Clicked          | Email Validated | Approved                                                                                            |                     |     |

# PaymentW<sub>0</sub>rks

#### 6. Select Approve/Send Invitation to send the invitation request to the vendor.

#### **Invitation Details:**

| Initiator:<br>Abe Kitchens (abe.kitchens@usg.edu)                     | Vendor Name:<br>Wilson Athletics | Contact E-mail:<br>georgiasystemspw2019+wilso<br>gmail.com | Initiated:<br>n@04/03/2020 | Email Sent:             |
|-----------------------------------------------------------------------|----------------------------------|------------------------------------------------------------|----------------------------|-------------------------|
| Custom Fields:                                                        |                                  |                                                            |                            |                         |
| USG Institution : Kennesaw State University                           |                                  |                                                            |                            |                         |
| Initiator Department : Athletics                                      |                                  |                                                            |                            |                         |
| Description of Goods and Services : Tennis Balls                      |                                  | N                                                          |                            |                         |
| Initiator Phone Number : 470-578-6000                                 |                                  | 13                                                         |                            |                         |
| Reason for inviting this supplier : Product                           |                                  |                                                            |                            |                         |
| Pending Approval By:<br>Kennesaw State University Invitation Approver |                                  |                                                            |                            |                         |
|                                                                       |                                  | Reject/Do No                                               | t Send Invitation          | Approve/Send Invitation |

#### 7. Select OK on the confirmation window.

| Are you sure you want to proceed? |        |
|-----------------------------------|--------|
| Approval note (Optional):         |        |
|                                   |        |
|                                   |        |
| (max 288 characters)              |        |
|                                   | Cancel |

close 🕽